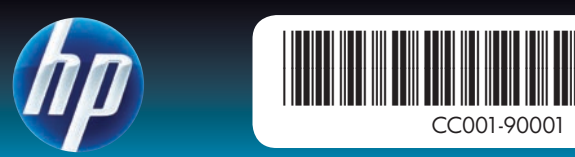

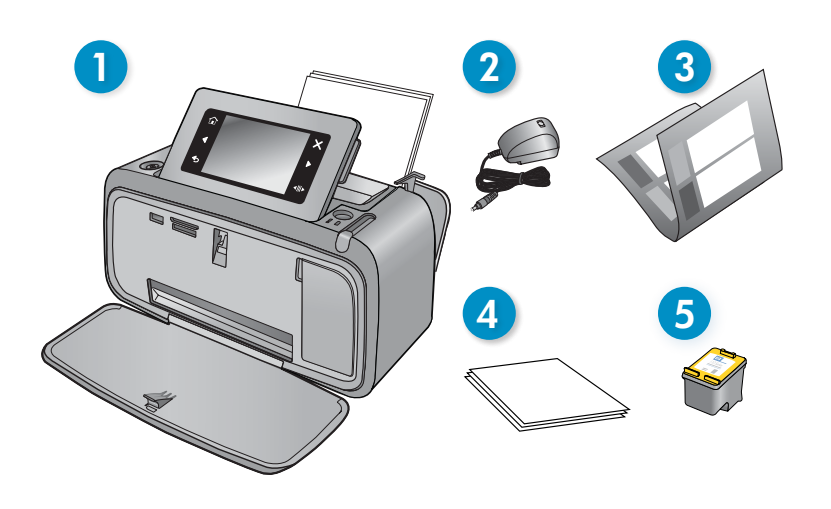

# **Start Here** HP Photosmart A640 series printer

# **Unpack the printer**

Remove the packing tape and materials from inside and around the printer Open the printer front door. This will raise the screen automatically.

4. HP Advanced Photo paper

5. Introductory HP 110 Tri-color

HP replacement cartridges

print more than introductory

Inkjet print cartridge.

sample

cartridges.\*

- 1. HP Photosmart A640 series printer
- 2. Power supply and adapters
- 3. Start Here Guide (this poster)

\* Actual number of photos printed may vary based on photo media size,

# On button Botón Encender Bouton Marche/arrêt 3 2

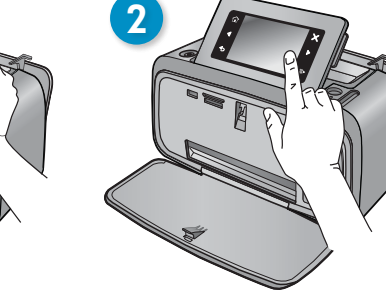

# Plug in the power cord

- 1. Connect the adapter plug for your country/region to the power cord (if necessary)
- 2. Connect the power cord to the back of the printer.
- 3. Plug the power cord into a working electrical outlet.
- 4. Press the **On** button to turn on the printer.

# Select language and country/region

- 1. Remove the protective film from the printer screen.
- 2. Touch the language you want to use on the screen to select it.
- 3. To confirm the language, touch Yes.
- 4. Touch your country/region on the screen to select it, and then touch Yes.

# Install print cartridge and load paper

- 1. View the screen animations to learn how to install the print cartridge and load paper. To replay animations, touch Repeat.
- 2. After installing the cartridge, touch Continue to align the print cartridge.
- 3. Load a few sheets of paper in the input tray, glossy side up, and then touch **Continue** to print an alignment page.
- 4. At the Bluetooth prompt, touch Yes to print from Bluetooth phones.

# **Comience** aquí

Impresora HP Photosmart A640 series

# Desembale la impresora

Retire la cinta de embalaje y los materiales del interior y alrededor de la impresora. Abra la puerta delantera de la impresora. La pantalla se eleva automáticamente.

- 1. Impresora HP Photosmart A640 series
- 2. Alimentación y adaptadores
- 3. Guía de introducción (póster)

impresión inicial iniciales.\*

\* El número real de fotos impresas puede variar según el tamaño del papel fotográfico, las imágenes impresas y otros factores.

# Enchufe el cable de alimentación

- 1. Conecte el enchufe del adaptador de su país/región al cable de alimentación (si es necesario).
- 2. Conecte el cable de alimentación en la parte posterior de la impresora.
- 3. Enchufe el cable en una toma de pared que funcione.
- 4. Pulse el botón Encender para poner en marcha la impresora.

# Seleccione el idioma y el país o región

- 1. Retire la película protectora de la pantalla de la impresora.
- 2. Toque el idioma que desea seleccionar en la pantalla.
- 3. Para confirmar el idioma, toque Sí
- 4. Toque el país o la región en la pantalla para seleccionarlo y toque Sí.

# Instale el cartucho de impresión y cargue el papel

- 1. Vea las animaciones en pantalla con las indicaciones sobre cómo colocar el cartucho y el papel. Para volver a reproducir las animaciones, toque Repetir.
- 2. Después de colocar el cartucho, toque Continuar para calibrar el cartucho.
- 3. Coloque algunas hojas de papel en la bandeja de entrada, con la parte brillante hacia arriba y, a continuación, toque Continuar para imprimir la página de calibrado.
- 4. Cuando aparezca el mensaje de Bluetooth, toque Sí para imprimir desde teléfonos Bluetooth.

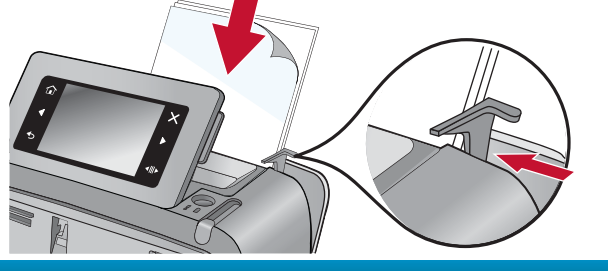

Do not touch or remove the ink noz or the

i No toque ni retire los inyectores de tinta

ni los contactos de color cobre !

Ne touchez pas et ne retirez pas les buses

d'encre ni les contacts cuivrés

coppei

-colored contacts!

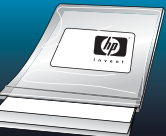

vanced Photo paper - especially designed to Use HP produce beautiful photos using the inks in your new printer.

Uso del Papel fotográ HP: diseñado expresamente para las tintas de la impresora para crear unas hermosas fotografías.

images printed, and other factors.

- 4. Muestra de papel fotográfico avanzado HP
- 5. Cartucho de tres colores para inyección de tinta HP 110 para
  - Los cartuchos de reemplazo imprimen más que los cartuchos

# **Commencez** ici

Imprimante HP Photosmart série A640

# Déballage de l'imprimante

Retirez le ruban adhésif et les matériaux d'emballage situés à l'intérieur et autour de l'imprimante. Ouvrez la porte frontale de l'imprimante. L'écran se soulèvera alors automatiquement.

- 1. Imprimante HP Photosmart série A640
- 2. Blocs et adaptateurs d'alimentation
- 3. Guide de mise en route « Start here » (ce dépliant)
- 4. Un échantillon de papier photo HP Advanced
- 5. Cartouche trichromique de démarrage HP 110. La capacité d'impression des cartouches de rechange HP est plus importante que celle des cartouches de démarrage.\*

\* Le nombre réel de tirages photo peut varier selon le format du support photo, les images imprimées et d'autres facteurs.

# Branchement du cordon d'alimentation

- 1. Connectez la prise de l'adaptateur approprié, suivant votre pays/région, au cordon d'alimentation (si nécessaire).
- 2. Branchez le cordon d'alimentation à l'arrière de l'imprimante.
- 3. Branchez le cordon d'alimentation dans une prise électrique en état de marche
- 4. Appuyez sur le bouton Marche/Arrêt pour mettre l'imprimante sous tension

# Sélection de la langue et du pays/de la région

- 1. Retirez le film protecteur de l'écran de l'imprimante.
- 2. Sélectionnez la langue que vous souhaitez utiliser en touchant l'option correspondante sur l'écran.
- 3. Pour confirmer le choix de la langue, touchez Oui.
- 4. Sélectionnez votre pays/région en touchant l'option correspondante sur l'écran, puis touchez Oui

# Installation de la cartouche d'impression et chargement du papier

- 1. Affichez les animations à l'écran pour connaître les procédures d'installation de la cartouche d'impression et de chargement du papier. Pour rejouer les animations, touchez Répéter.
- 2. Après avoir installé la cartouche, touchez Continuer pour procéder à l'alignement de la cartouche d'impression.
- 3. Chargez quelques feuilles de papier dans le bac d'entrée, face brillante orientée vers le haut, puis touchez Continuer pour imprimer une page d'alianement
- 4. Lorsque l'invite Bluetooth s'affiche, touchez Oui pour lancer l'impression à partir de téléphones Bluetooth

Memory card slots Ranuras de tarjeta

de memoria

Emplacements de

carte mémoire

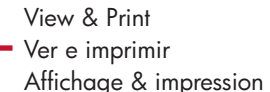

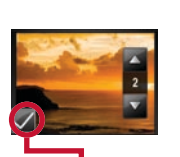

Selected photo Seleccionar foto Photo sélectionnée

Rear view

Vue arrière

Vista Posterior

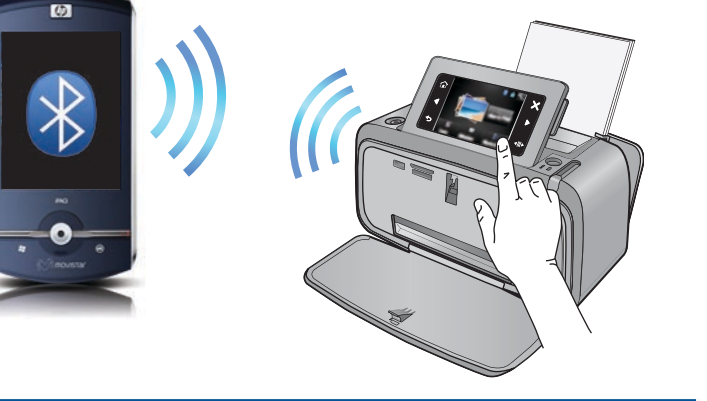

# Print your first photo

## Using memory card

- 1. Insert a memory card into the correct memory card slot with the card label facing up.
- 2. Click on View and Print and follow on-screen directions.

### **Using Bluetooth**

- 1. Have the Bluetooth phone you are printing from search for available Bluetooth printers
- 2. Touch **Bluetooth** on the printer Homescreen to search for available phones. Follow the on-screen instructions to pair the printer with your Bluetooth phone (if necessary).
- 3. Select the HP Photosmart A640 series printer when it appears on the phone
- 4. Send the print job from the Bluetooth phone to the printer. See the documentation for your Bluetooth phone for specific instructions on starting a print job.

For more information on your printer's Bluetooth features, download the User Guide from www.hp.com/support.

## Print from your computer

The printer includes HP quick connect software, which installs automatically when you connect the printer to almost any computer.

System requirements: Windows XP or Vista\* or Mac OS X v10.4 or v10.5

- 1. Make sure the printer is on, and then connect the printer to your computer with a USB cable (purchased separately).
- 2. Windows users: The installation starts automatically. Follow the instructions on the computer screen to install the software. Note: If the installation screen does not appear, open My Computer and double-click the () icon to launch the installation.

Mac users: Double-click the () icon on the desktop, and then double-click the 🖏 icon. Follow the instructions on the computer screen to install the software.

For Windows Vista 64-bit systems: Before connecting the printer to your computer, please download the software from the HP support web site. Visit www.hp.com/support and enter your printer model number to locate the software.

# **Need more information?**

## Windows 7

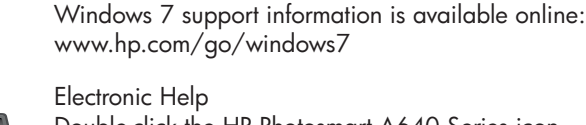

Double-click the HP Photosmart A640 Series icon (placed on your desktop after you installed the software), and then double-click Photosmart Help.

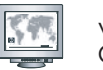

www.hp.com/support Comprehensive User Guide available online.

Go to www.re ter.hp.com to register your product and receive free driver notices, faster technical support, and personalized newsletters.

# Imprima su primera fotografía

### Uso de la tarjeta de memoria

- 1. Inserte una tarjeta de memoria en la ranura apropiada con la etiqueta hacia arriba.
- 2. Haga clic en Ver e imprimir y siga las indicaciones de la pantalla.

### Utilización de Bluetooth

- 1. Busque las impresoras Bluetooth disponibles en el teléfono que va a utilizar para imprimir.
- 2. Toque **Bluetooth** en la pantalla principal de la impresora para buscar teléfonos disponibles. Siga las instrucciones de la pantalla para sincronizar la impresora con el teléfono Bluetooth (si es necesario).
- 3. Seleccione la impresora HP Photosmart A640 series cuando aparezca en el teléfono
- 4. Envíe el trabajo de impresión del teléfono Bluetooth a la impresora. Consulte la documentación del teléfono Bluetooth para obtener instrucciones específicas sobre el modo de iniciar un trabajo de impresión.

Para más información sobre las funciones Bluetooth de la impresora, descargue la Guía del usuario en www.hp.com/support.

# Impresión desde el equipo

La impresora incluye el software HP quick connect, que se instala automáticamente al conectar la impresora a cualquier ordenador.

**Requisitos del sistema:** Windows XP o Vista\*, o Mac OS X v10.4 o v10.5

- 1. Asegúrese de que la impresora está encendida y luego conéctela al equipo con un cable USB (se vende por separado).
- 2. Usuarios de Windows: La instalación se inicia automáticamente. Siga las instrucciones de la pantalla del ordenador para instalar el software. Nota: Si la pantalla de instalación no aparece, abra Mi PC en su escritorio y haga doble clic el icono 💿 para iniciar la instalación.

Usuarios de Mac: Haga doble clic en el icono (a) del escritorio y, a continuación, haga doble clic en el icono 嘿. Siga las instrucciones de la pantalla del ordenador para instalar el software.

Para sistemas Windows Vista de 64 bits: Antes de conectar la impresora al ordenador, descargue el software del sitio Web del servicio técnico de HP. Para localizar el software, entre en la dirección www.hp.com/support e indique el número de modelo de la impresora.

# ¿Necesita más información?

#### Windows 7

Para más información y asistencia sobre Windows 7, visite: www.hp.com/go/windows7

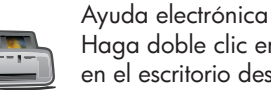

Haga doble clic en el icono HP Photosmart A640 Series que aparece en el escritorio después de instalar el software y, a continuación, haga doble clic en Ayuda de Photosmart.

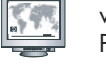

www.hp.com/support Puede descargar la Guía del usuario completa en línea.

Visite www.register.hp com para registrar el producto y recibir avisos sobre controladores gratuitos, asistencia técnica rápida y noticias personalizadas.

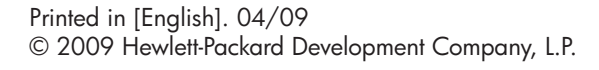

Printed in [Spanish]. 04/09 © 2009 Hewlett-Packard Development Company, L.P.

Printed in [French]. 04/09 © 2009 Hewlett-Packard Development Company, L.P.

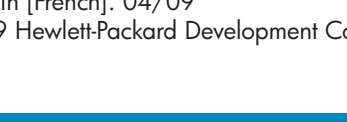

# Impression de votre première photo

## Utilisation d'une carte mémoire

- 1. Insérez une carte mémoire dans l'emplacement approprié, l'étiquette de la carte étant orientée vers le haut.
- 2. Cliquez sur Afficher et imprimer et suivez les instructions à l'écran.

# Utilisation de Bluetooth

- 1. Recherchez les imprimantes Bluetooth disponibles à partir du téléphone Bluetooth utilisé pour effectuer l'impression.
- 2. Touchez l'option **Bluetooth** sur l'écran d'accueil de l'imprimante afin de rechercher les téléphones disponibles. Suivez les instructions à l'écran pour relier l'imprimante à votre téléphone Bluetooth (le cas échéant).
- 3. Sélectionnez l'imprimante HP Photosmart série A640 lorsqu'elle apparaît dans la liste du téléphone.
- 4. Envoyez la tâche d'impression depuis le téléphone Bluetooth vers l'imprimante.
- Pour obtenir des instructions spécifiques sur le lancement d'une tâche d'impression, reportez-vous à la documentation de votre téléphone Bluetooth

Pour plus d'informations sur les fonctionnalités Bluetooth de votre imprimante, téléchargez le guide de l'utilisateur sur le site www.hp.com/support.

# Impression à partir de votre ordinateur

L'imprimante inclut le logiciel de connexion rapide HP, dont l'installation a lieu automatiquement dans presque tous les cas lorsque vous connectez l'imprimante à un ordinateur.

Configuration système requise : Windows XP ou Vista\*, ou Mac OS X v10.4 ou v10.5

- 1. Assurez-vous que l'imprimante est sous tension, puis connectez-la à votre ordinateur à l'aide d'un câble USB (disponible séparément).
- 2. Utilisateurs de Windows : L'installation démarre automatiquement. Suivez les instructions sur l'écran de l'ordinateur pour installer le logiciel. Remarque : Si l'écran d'installation n'apparaît pas, ouvrez le Poste de travail et double-cliquez sur l'icône () pour lancer l'installation.

Utilisateurs Mac : Double-cliquez sur l'icône (6) du bureau, puis sur l'icône 🖏. Suivez les instructions sur l'écran de l'ordinateur pour installer le logiciel.

Pour les versions 64 bits de Windows : Avant de relier l'imprimante à votre ordinateur, téléchargez le logiciel sur le site Web de support HP. Accédez au site www.hp.com/support et entrez le numéro de modèle de votre produit afin de localiser le logiciel.

# Besoin de plus d'informations ?

Windows 7

Des informations relatives à Windows 7 sont accessibles en ligne : www.hp.com/go/windows7

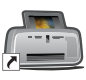

#### Aide en ligne

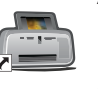

Double-cliquez sur l'icône HP Photosmart série A640 (située sur votre bureau une fois le logiciel installé), puis double-cliquez sur l'icône Aide Photosmart.

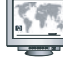

www.hp.com/support Version complète du quide de l'utilisateur accessible en ligne.

Accédez au site ww com pour enregistrer votre produit afin d'obtenir des notifications gratuites sur les pilotes, bénéficier d'une assistance plus rapide et recevoir des lettres d'information personnalisées.

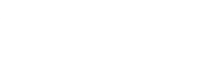

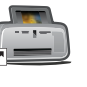